Note: Before you start the process below, the position for which you are hiring must exist in PeopleSoft. If the position is new, you must **already** have submitted a student job description and posting request form (https://hws.formstack.com/forms/request\_student\_job\_posting), and that position must be **approved** by Human Resources.

If your students are not currently enrolled (i.e., recently graduated, on Leave of Absence, etc.), then you must submit a Position Action Request form, requesting to hire them as a regular staff employee.

The process below replaces the Student Employment Authorization (SEA) Form and will provide notice to Human Resources to reach out to the selected student to complete new hire paperwork such as the I-9, W-4, direct deposit and instructions on how to submit their timesheet electronically via PeopleSoft.

Hiring a student in PeopleSoft is required to hire a student employee in any campus department and is to be completed by the hiring supervisor before the student's first day of work. For more information, please contact Human Resources at ext. 3312.

### To hire a student in PeopleSoft:

- 1. Go to the PeopleSoft Portal Landing at http://psportal.hws.edu
- 2. On the portal page, click **Human Resources**
- 3. Log in using your HWS username and password

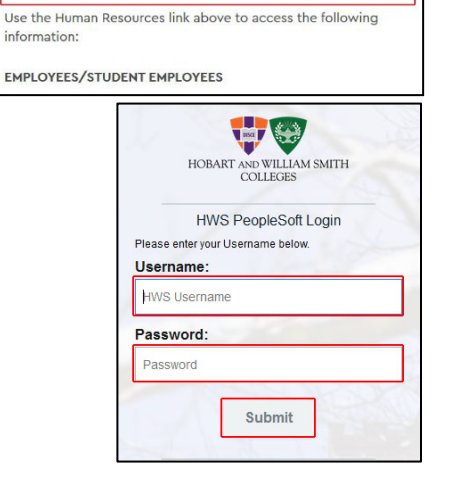

 If necessary, from the menu at the top select Employee Self Service; on the Employee Self Service page, click the HWS Student Hire tile

Here you may see transactions that are already started, or begin a new one.

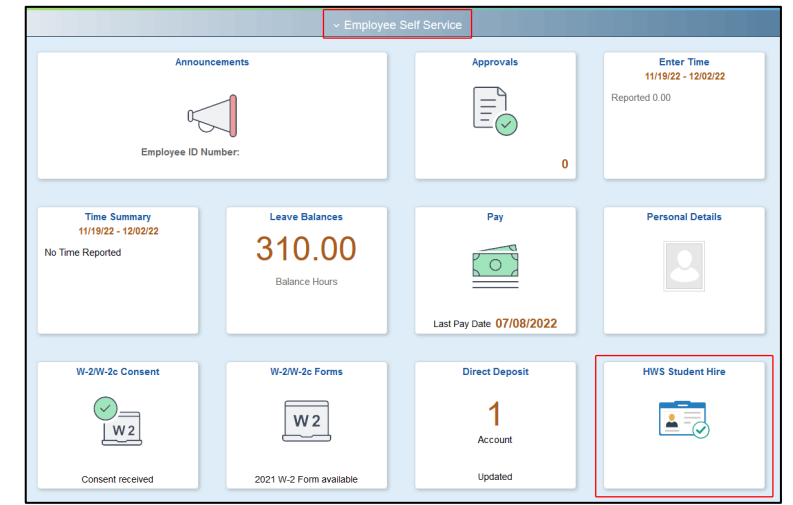

HUMAN RESOURCES

5. On the Smart HR Transactions page, under Transaction Template, from the Transaction Type dropdown select **Hire/Rehire** 

- 6. In the Select Template field, enter or use the magnifying glass to select **HWS\_STUDENT**
- 7. Under Transaction Template, at right, click **Create Transaction**
- 8. Enter or select the **EMPLID** of the student to hire (type in and tab; if valid you can avoid the lookup)
- 9. Verify the correct name appears to the right
- 10.Select Start Date for the student employee
- 11.Click Continue

A message will appear: "Person ID already exists in the system. (1007,61) Select OK to continue the hire process with this Person ID. Select Cancel to enter a new Person ID."

12.On the message, click OK

| Select a template and press Create Transaction.                                                                                                    |  |  |  |  |
|----------------------------------------------------------------------------------------------------|--|--|--|--|
| Transaction Template ⑦                                                                                                    |  |  |  |  |
| Transaction Type All 🗸                                                                                                    |  |  |  |  |
| Select Template                                                                                                    |  |  |  |  |
| Change Job Data<br>Change Job and Profile Data<br>Change Personal Data<br>Change Personal Data<br>Change Personal and Job Data<br>Change Personal and Profile Data<br>Change Personal, Job and Profile Data<br>Change Personal, Job and Profile Data<br>Change Personal, Job and Profile Data<br>Change Personal and Profile Data |  |  |  |  |
| U. S. Federal Hire/Rehire                                                                                                    |  |  |  |  |
| Transaction Template ⑦ Transaction Type Hire/Rehire  Select Template HWS_STUDENT Q                                                                                                    |  |  |  |  |
| Insaction Template ⑦ Transaction Type HireRehire Select Template HWS_STUDENT Q HWS Student Hire Create Transaction                                                                                                    |  |  |  |  |
| Smart HR Transactions Enter Transaction Details The following transaction details are required.                                                                                                    |  |  |  |  |
| Template HWS Student Hire                                                                                                    |  |  |  |  |
| Organizational Relationship Employee                                                                                                    |  |  |  |  |
| Country United States                                                                                                    |  |  |  |  |
| Category Code HWS Hire                                                                                                    |  |  |  |  |
|                                                                                                    |  |  |  |  |
| *Start Date 11/29/2022 ::::                                                                                                    |  |  |  |  |
| Action Hire                                                                                                    |  |  |  |  |
| Reason Code Hire HWS Student                                                                                                    |  |  |  |  |
| Continue Cancel                                                                                                    |  |  |  |  |
| Person ID already exists in the system for (1007,61)<br>Select OK to continue the hire process with this Person ID. Select Cancel to enter a new Person ID.                                                                                                    |  |  |  |  |

Smart HR Transactions

### 13. This step requires an active position

**Note**: If the position does not yet exist, click **Save for Later.** Fill out the position request form (https://hws.formstack.com/forms/request\_student\_job\_posting). When the position is active, follow instructions for resuming a student hire.

When the position is active, follow instructions for resuming a student hire.

If you know the position is active, use the **magnifying glass to search** for the position (all positions available will be listed).

The Reports To/Name is the person who will approve timesheets for this position.

Verify the position based on the **Name to whom it reports**, and the **accounting codes**, which are visible in the results.

Select the position: click on the **Position Number** link

- 14.Under Job Information Standard Hours, the value is defaulted to 10 hours: enter **Standard Hours** as necessary
- 15.Under Comments, enter Comments if desired (optional)

### 16. Click Save and Submit

A confirmation will appear.

| Look Up Position Number × |                                               |                                     |      |              |            |                 |  |  |
|---------------------------|-----------------------------------------------|-------------------------------------|------|--------------|------------|-----------------|--|--|
| Search by:                | Help Search by: Position Number   begins with |                                     |      |              |            |                 |  |  |
| Search<br>Search Res      | Search Cancel Advanced Lookup                 |                                     |      |              |            |                 |  |  |
| View 100                  | View 100                                      |                                     |      |              |            |                 |  |  |
| Position<br>Number        | Description                                   | Reports<br>To<br>Position<br>Number | Name | Fund<br>Code | Department | Program<br>Code |  |  |
| S000002                   | Sports Medicine Student Worker                | 00001661                            |      | 11           | 20625      | 00002           |  |  |
| S000003                   | Equipment Room Assistant                      | 00001208                            |      | 11           | 20605      | 00002           |  |  |
| S000004                   | Athletic Comm. Stu Worker                     | 00001201                            |      | 11           | 60100      | 00002           |  |  |

| If this is a new position please contact HR before entering a new hire |          |   |  |  |  |
|------------------------------------------------------------------------|----------|---|--|--|--|
| *Position Number                                                       | S0000001 | Q |  |  |  |
| Job Information - Standar                                              | d Hours  |   |  |  |  |
| *Standard Hours 10.000000                                              |          |   |  |  |  |
|                                                                        |          |   |  |  |  |
| Comments<br>Comments                                                   |          |   |  |  |  |
| Comments<br>Comments                                                   |          |   |  |  |  |
| Comments<br>Comments<br>urm to Enter Transaction Deta                  | ils Page |   |  |  |  |

17.On the Confirmation, click OK

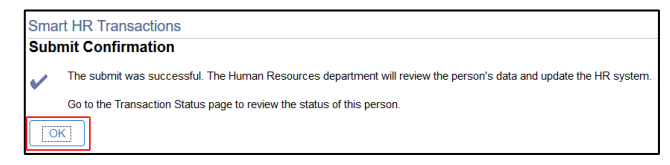

### To resume an incomplete student hire in Peoplesoft:

- 1. Go to the PeopleSoft Portal Landing at <a href="http://psportal.hws.edu">http://psportal.hws.edu</a>
- 2. On the portal page, click **Human Resources**

### HUMAN RESOURCES

Use the Human Resources link above to access the following information:

EMPLOYEES/STUDENT EMPLOYEES

3. Log in using your HWS username and password

4. If necessary, from the menu at the top select Employee Self Service; on the Employee Self Service page, click the **HWS Student Hire** tile

Incomplete hires will be listed under Transactions in Progress.

Previously submitted hires may be viewed in Transaction Status.

5. Under Transactions in Progress, click on the **name** of the student to resume hiring

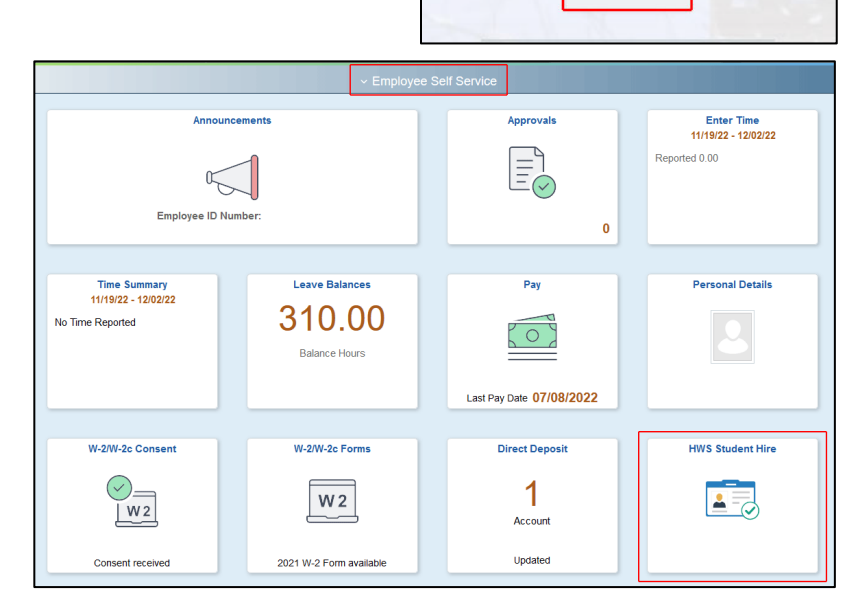

HOBART AND WILLIAM SMITH COLLEGES

HWS PeopleSoft Login

Submit

Please enter your Username below.

Username: HWS Username

Password: Password

| Smart UB Transactions                           |                              |                      |      |                  |           |                    |               |  |
|-------------------------------------------------|------------------------------|----------------------|------|------------------|-----------|--------------------|---------------|--|
| Smart HR Transactions                           |                              |                      |      |                  |           |                    |               |  |
| Select a template and press Create Transaction. |                              |                      |      |                  |           |                    |               |  |
| Transaction Template ③                          |                              |                      |      |                  |           |                    |               |  |
| Tra                                             | nsaction Type Hire/Rehire V  |                      |      |                  |           |                    |               |  |
| Se                                              | lect Template HV             | nplate HWS_STUDENT Q |      | HWS Student Hire |           | Create Transaction |               |  |
| Transaction Type All Refresh                    |                              |                      |      |                  |           |                    |               |  |
| Select                                          | Transaction Type             | Effective Date       | Name |                  | Person ID | Action             | Country       |  |
|                                                 | HIRE                         | 07/15/2021           |      |                  | 000       | Hire               | United States |  |
| Delete S                                        | Delete Selected Transactions |                      |      |                  |           |                    |               |  |
| Go To                                           | Go To Transaction Status     |                      |      |                  |           |                    |               |  |

- 6. On the Enter Transaction Details page, verify the entered information:
  - Name
  - EMPLID
  - Start Date
- 7. Click Continue

A message will appear: "Person ID already exists in the system. (1007,61) Select OK to continue the hire process with this Person ID. Select Cancel to enter a new Person ID."

| Enter Transaction Details                           |                  |
|-----------------------------------------------------|------------------|
| Name<br>The following transaction details are requi | red.             |
| Template                                            | HWS Student Hire |
| Organizational Relationship                         | Employee         |
| Country                                             | United States    |
| Category Code                                       | HWS Hire         |
| *Empl ID                                            | þoo <b>. Q</b>   |
| *Start Date                                         | 07/15/2021       |
| Action                                              | Hire             |
| Reason Code                                         | Hire HWS Student |
| Continue                                            | ncel             |

- 8. On the message, click OK
- 9. Resume the instructions above at step 13 (page 2, entering a position number)

| Person ID Person ID (1007,61)                                                                       |  |  |  |  |  |  |
|----------------------------------------------------------------------------------------------------|--|--|--|--|--|--|
| Select OK to continue the hire process with this Person ID. Select Cancel to enter a new Person ID. |  |  |  |  |  |  |
| OK                                                                                                  |  |  |  |  |  |  |

### To view your current team

- 1. Log in to Human Resources as instructed above
- 2. When on your dashboard and looking at the top bar, select *Manager Self Service* from the drop-down menu
- 3. Click the *My Team* tile. You will then be taken to a page listing all on your team.

| Manager Self Service |                           |                |          |  |  |  |  |
|----------------------|---------------------------|----------------|----------|--|--|--|--|
| Approvals            | Create Delegation Request | My Delegates   | My Team  |  |  |  |  |
|                      | ≜,₽<br>=                  | 요=<br>요=<br>요= | 요<br>요*요 |  |  |  |  |
| 5                    |                           |                |          |  |  |  |  |
| Team Time            | Time and Labor WorkCenter |                |          |  |  |  |  |
|                      |                           |                |          |  |  |  |  |
|                      |                           |                |          |  |  |  |  |

If you have questions, please contact Human Resources at ext. 3312.